# ライオンズクラブ国際協会 第103回シンガポール 国際大会

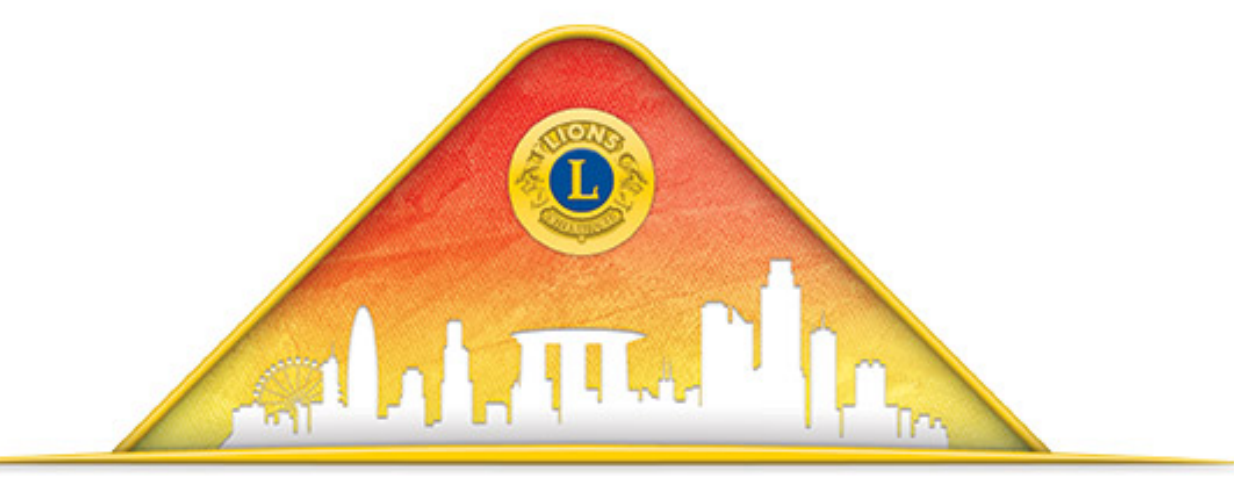

# SINGAPORE 2020

103rd Lions Clubs International Convention

オンライン登録マニュアル 2019年12月9日

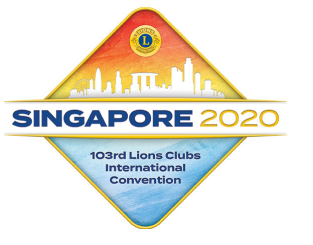

第103回シンガポール国際大会概要

- 日時:2020年6月26日(金)~2020年6月30日(火)
- 場所:シンガポール
- 会場:サンズ・エキスポ&コンベンションセンター (マリーナベイサンズ内)
- 6/27(土):インターナショナルパレード(17時~)
- 6/28(日):開会式(10時~)
  :ガバナーを囲む晩餐会
  6/29(月):2日目総会・投票
  - 6/30(火):閉会式(10時~12時)

| 登録                                  | 金額(US\$) |
|-------------------------------------|----------|
| 早期登録<br>(2020/1/10まで)               | \$ 175   |
| 普通登録<br>(2020/1/11~<br>2020/3/31まで) | \$ 225   |
| 通常登録<br>(2020/4/1~<br>現地登録)         | \$250    |

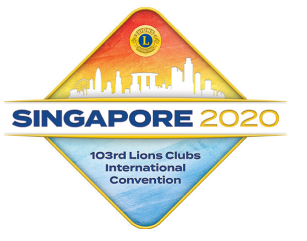

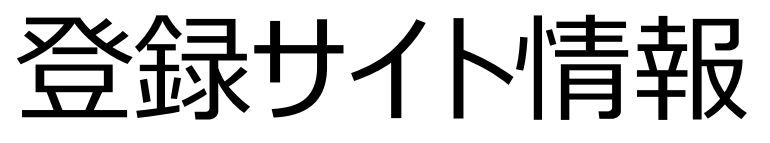

# 国際大会公式ウェブサイト https://lcicon.lionsclubs.org/ja/

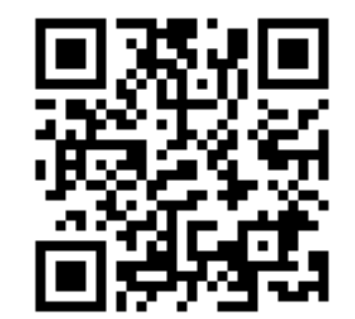

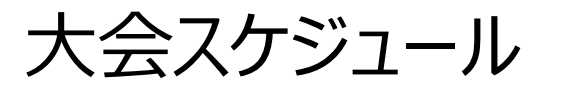

https://cdn2.webdamdb.com/md\_Ewi4rk5BCfC7.jpg.pdf?v=1

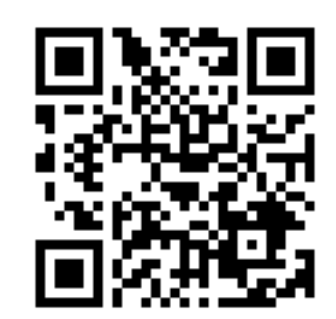

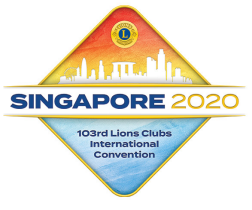

登録方法1. 国際大会登録のサイトに入ります

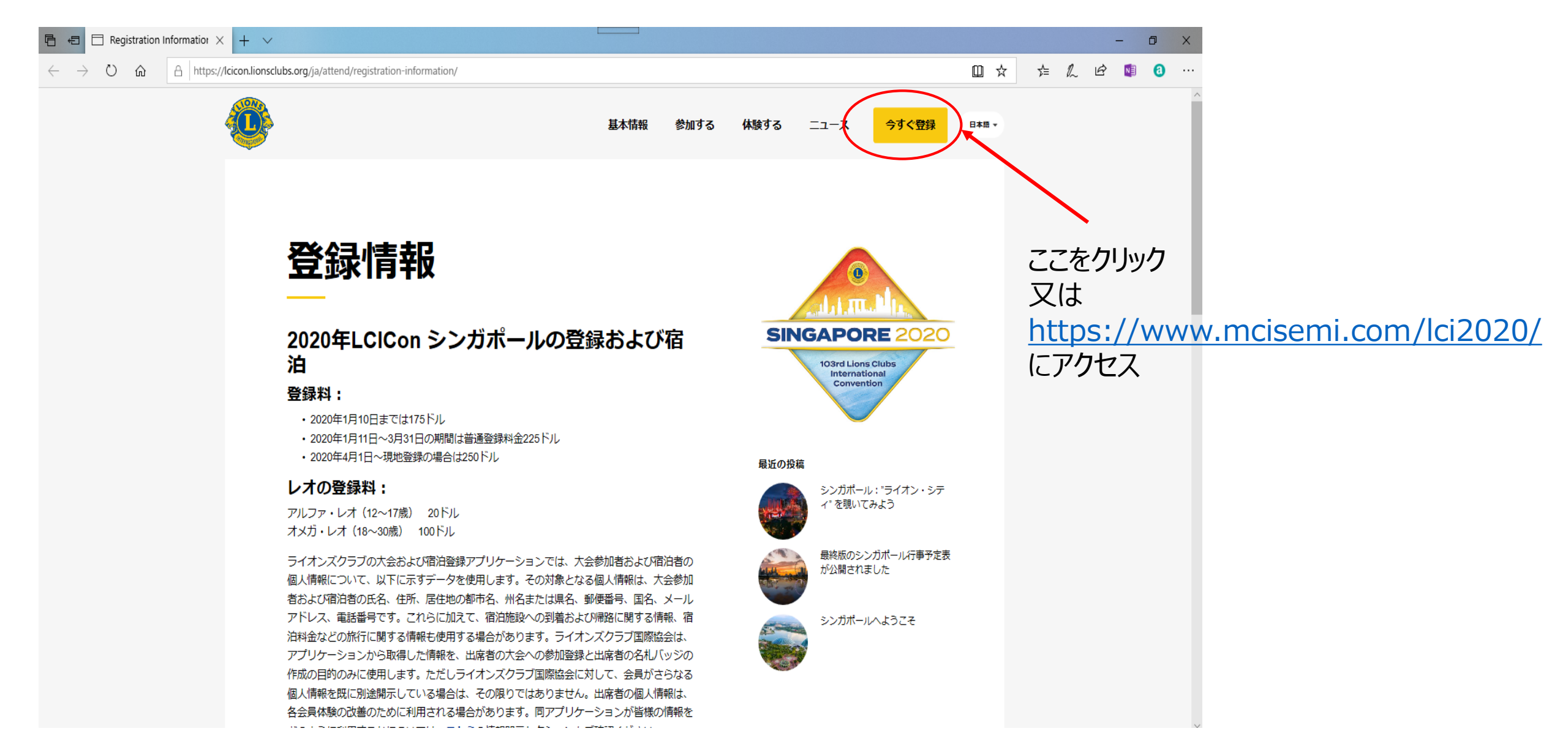

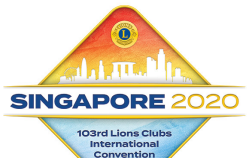

#### 登録方法2.登録画面に入ります

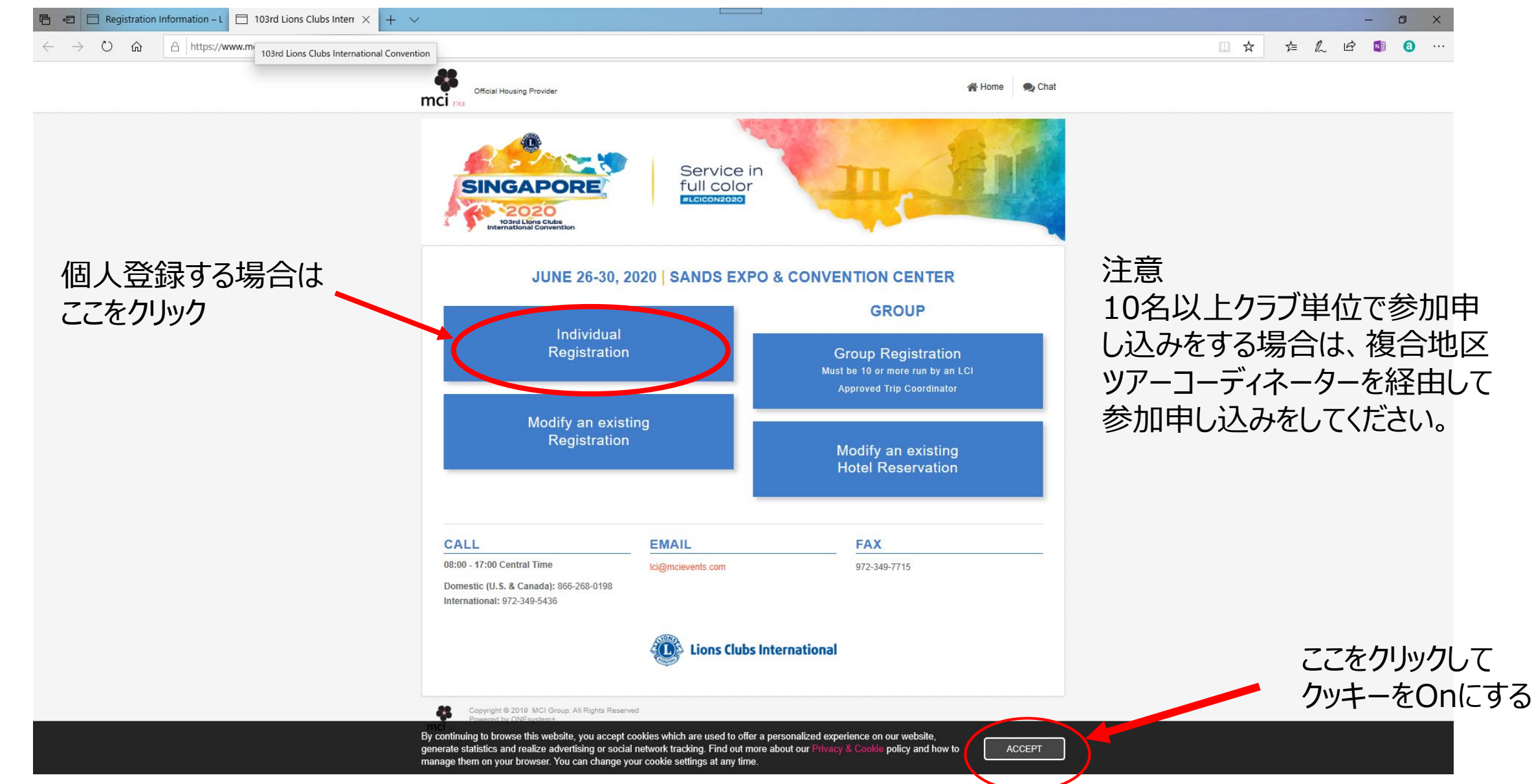

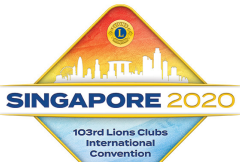

## 登録方法3. データ保護及びプライバシーポリシーに同意します

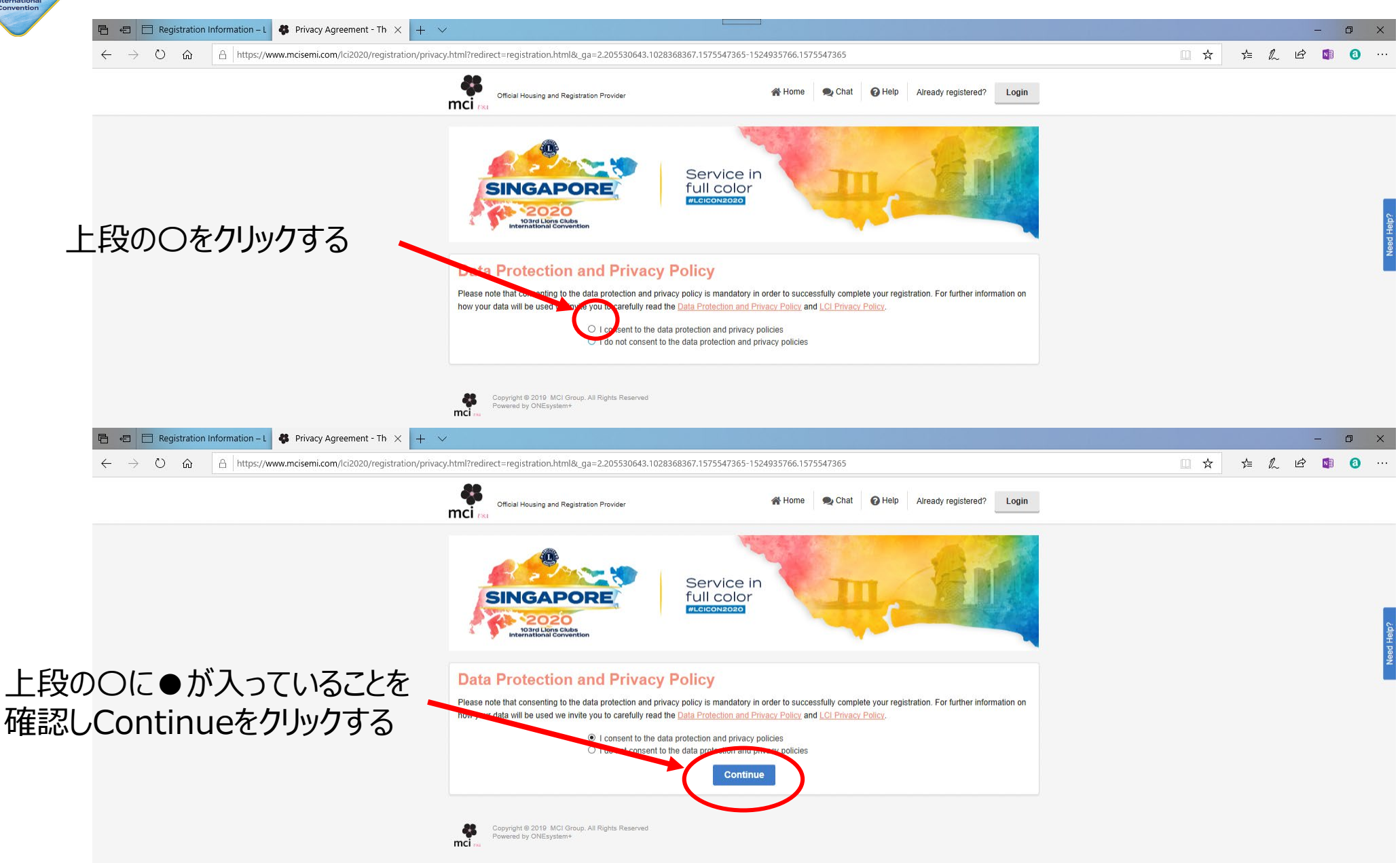

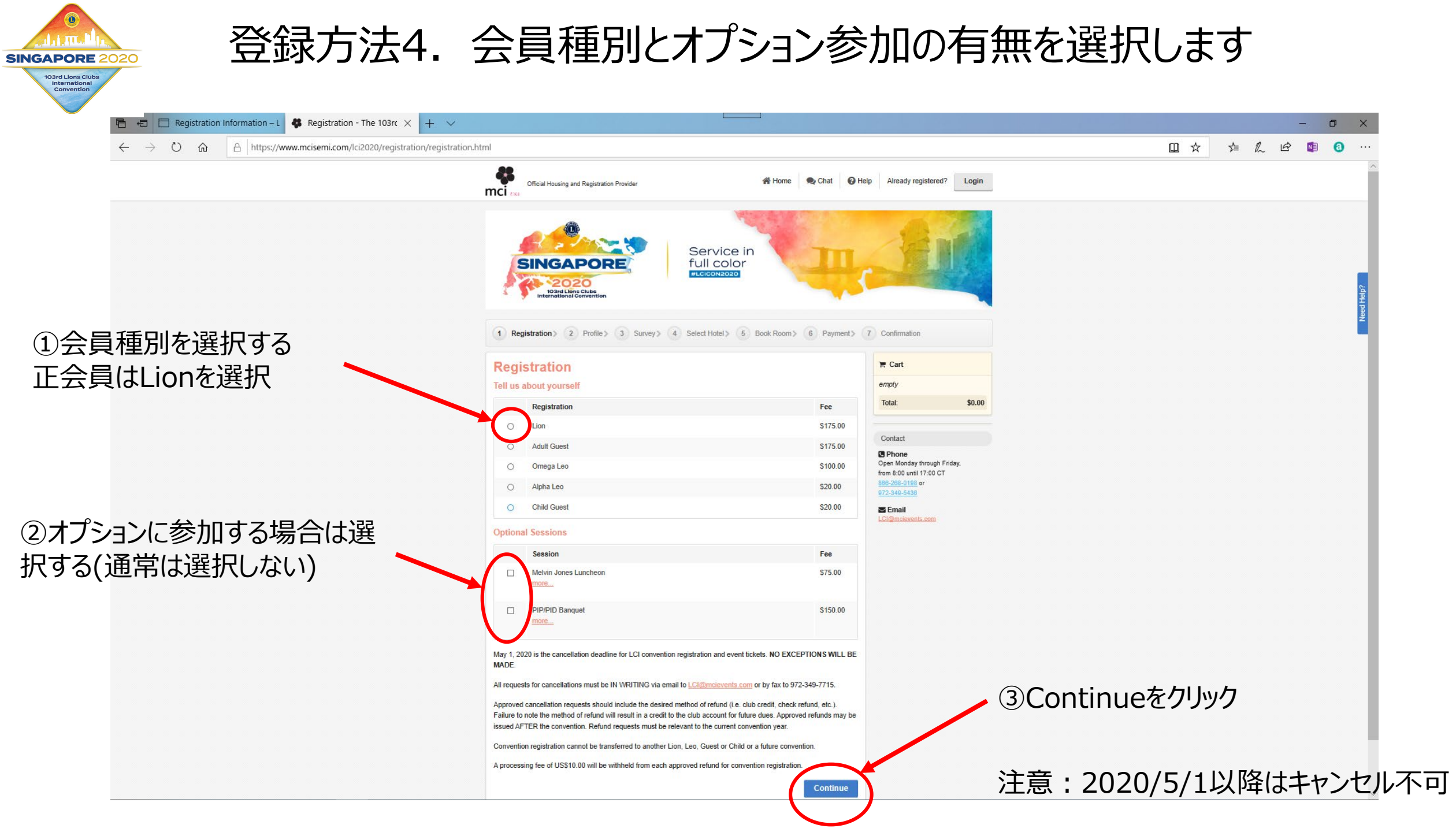

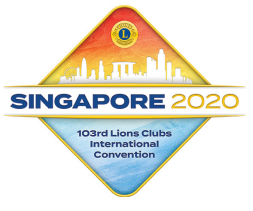

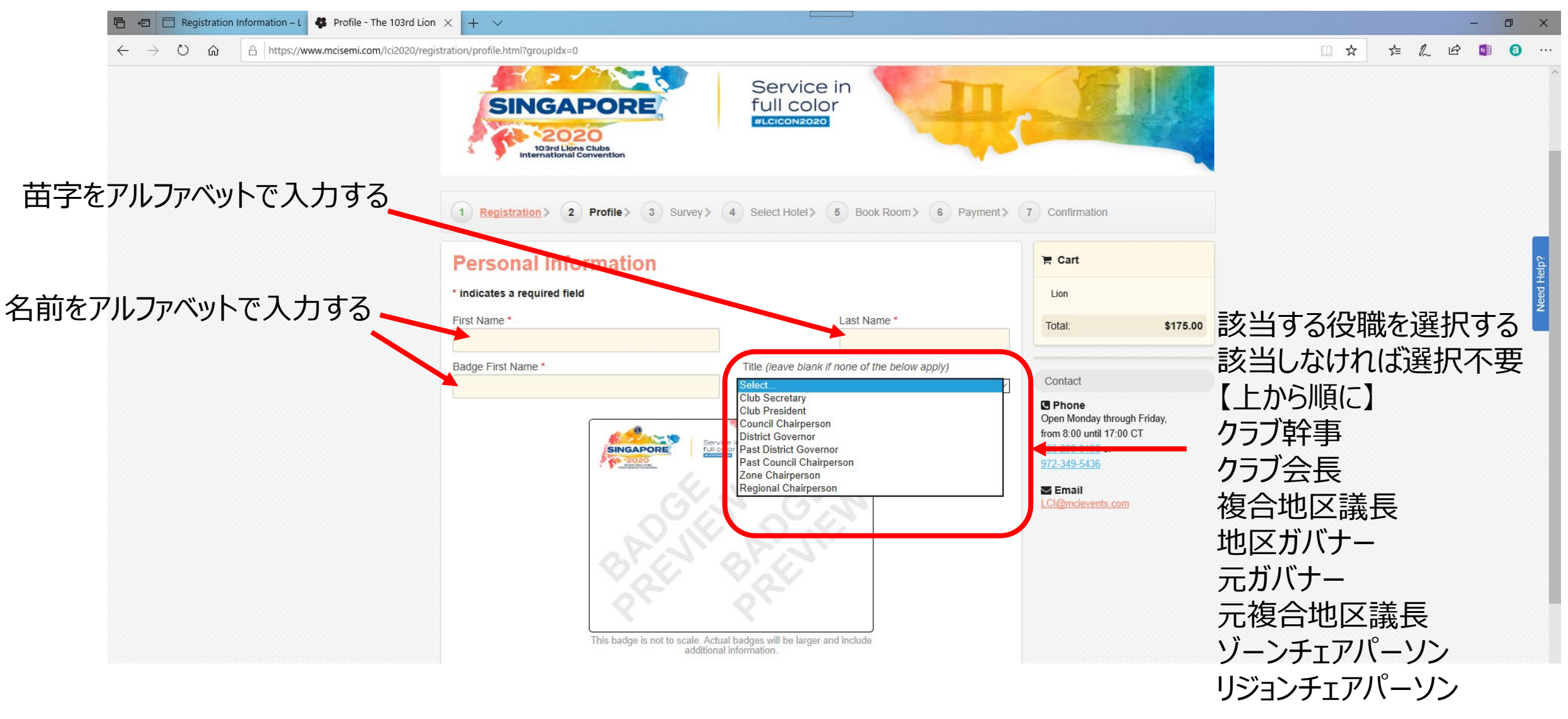

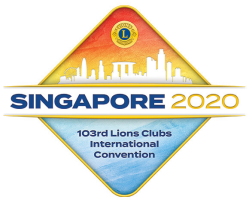

| 🖻 🖷 🔚 Registration Information – L 🚯 Profile - The 103rd Lio | on × + ×                                                          |                                                            |                                                                                                    | – Ø ×        |
|--------------------------------------------------------------|-------------------------------------------------------------------|------------------------------------------------------------|----------------------------------------------------------------------------------------------------|--------------|
| ← → Ů ŵ A https://www.mcisemi.com/lci2020/reg                | gistration/profile.html?groupIdx=0                                |                                                            |                                                                                                    | □☆ ☆ & ☞ ◙ … |
|                                                              | SINGAPORE<br>2020<br>103rd Lone Clubs<br>International Convention | Service in<br>full color<br>#LCICON2020                    |                                                                                                    | ^            |
|                                                              | 1 Registration 2 Profile 3 Survey Personal Information            | 4 Select Hotel 5 Book Room 6 Payment 6                     | 7 Confirmation                                                                                                    | eby          |
|                                                              | * indicates a required field                                      |                                                            | Lion                                                                                                    | H Heed       |
|                                                              | First Name *                                                      | Last Name *                                                | Total: \$175.00                                                                                                    | Z            |
|                                                              | Takamasa                                                          | Suzuki                                                     |                                                                                                    |              |
|                                                              | Badge First Name *                                                | Title (leave blank if none of the below apply)             | Contact                                                                                                    |              |
|                                                              | Takama<br>Takama                                                  | tual badges will be larger and include<br>hal information. | Common Service Service Servic |              |

入力を完了しバッジのイメージを確認する 引き続き下記の情報を入力します

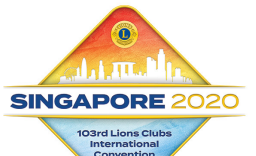

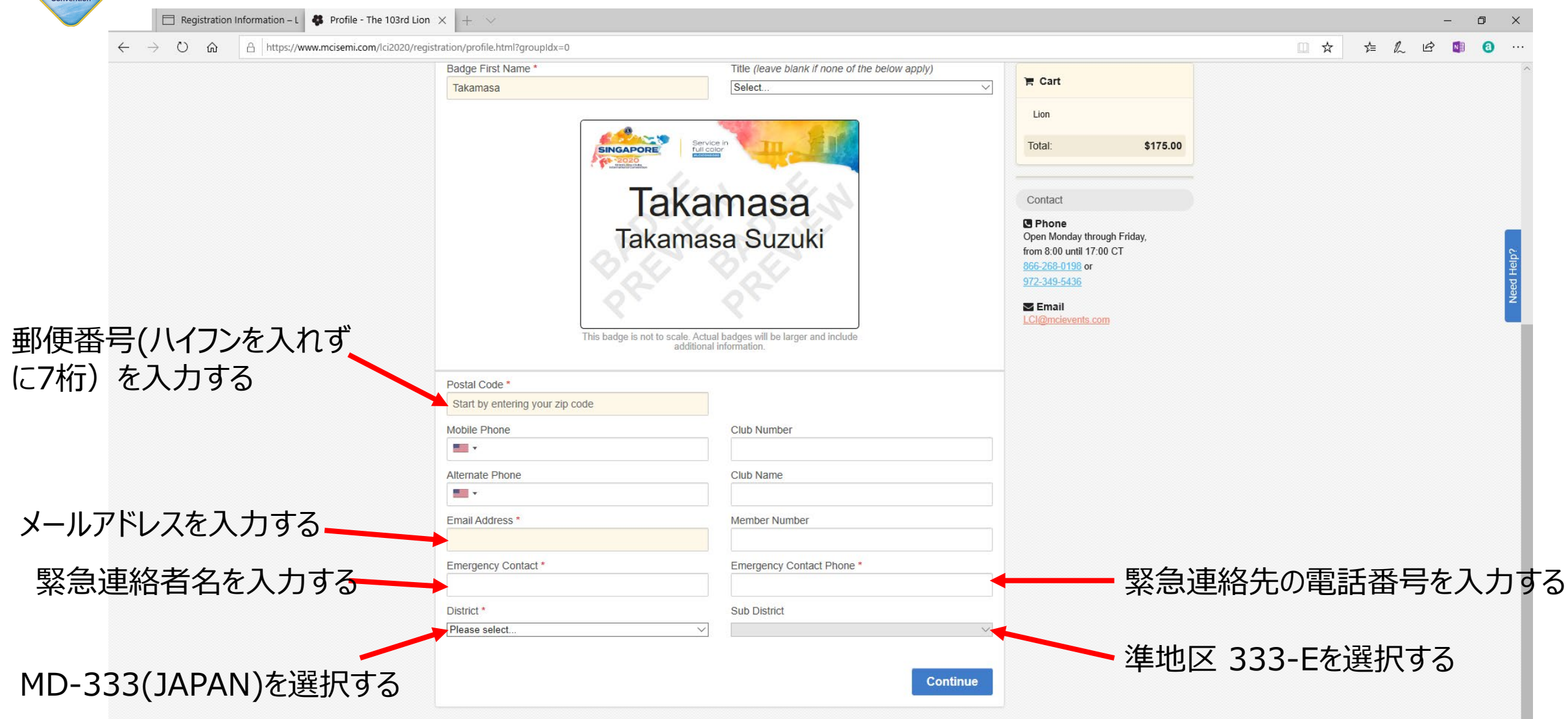

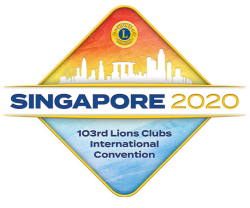

| Registration Information – L 💠 Profile - The S |                                                            |                           |                                                         |  |  |
|------------------------------------------------|------------------------------------------------------------|---------------------------|---------------------------------------------------------|--|--|
| ← → O ⋒ A https://www.mcisemi.com/lc           | i2020/registration/profile.html?groupIdx=0                 |                           |                                                         |  |  |
| 郵便番号を入力すると住<br>所を入力する欄が出てくる                    | Takamasa<br>Takamasa Suzuki<br>MD-333, 34909<br>日立市, JAPAN |                           | Cart   Lion   Total:   \$175.00                         |  |  |
| ので、住所を入力する                                     |                                                            |                           | Open Monday through Friday,<br>from 8:00 until 17:00 CT |  |  |
|                                                | Address *                                                  |                           | <u>866-268-0198</u> or                                  |  |  |
|                                                | 3-5-5 Omika-cho Hitachi-city, Ibaraki                      |                           | <u>972-349-5436</u>                                     |  |  |
|                                                |                                                            |                           | Email                                                   |  |  |
|                                                | City *                                                     | Country *                 |                                                         |  |  |
|                                                | 日立市                                                        | JAPAN                     | V                                                       |  |  |
|                                                | Postal Code *                                              |                           |                                                         |  |  |
|                                                | 3191221                                                    |                           |                                                         |  |  |
|                                                | Mobile Phone                                               | Club Number               |                                                         |  |  |
|                                                | • • 9078373929                                             | 34909                     |                                                         |  |  |
|                                                | Alternate Phone                                            | Club Name                 |                                                         |  |  |
|                                                |                                                            | Hitachi Chuo              |                                                         |  |  |
|                                                | Email Address *                                            | Member Number             |                                                         |  |  |
|                                                | t-suzuki@seikyo.co.jp                                      | 4077017                   |                                                         |  |  |
|                                                | Emergency Contact *                                        | Emergency Contact Phone * |                                                         |  |  |
|                                                | Emi Suzuki                                                 | +81294520691              | 入力内容を確認し                                                |  |  |
|                                                | District *                                                 | Sub District              |                                                         |  |  |
|                                                | MD-333 (JAPAN)                                             | ✓ 333-E                   | Continueをクリックする                                         |  |  |
|                                                |                                                            | Cont                      | inue                                                    |  |  |

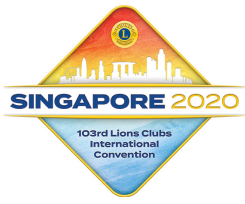

### 登録方法6. 追加情報を選択します

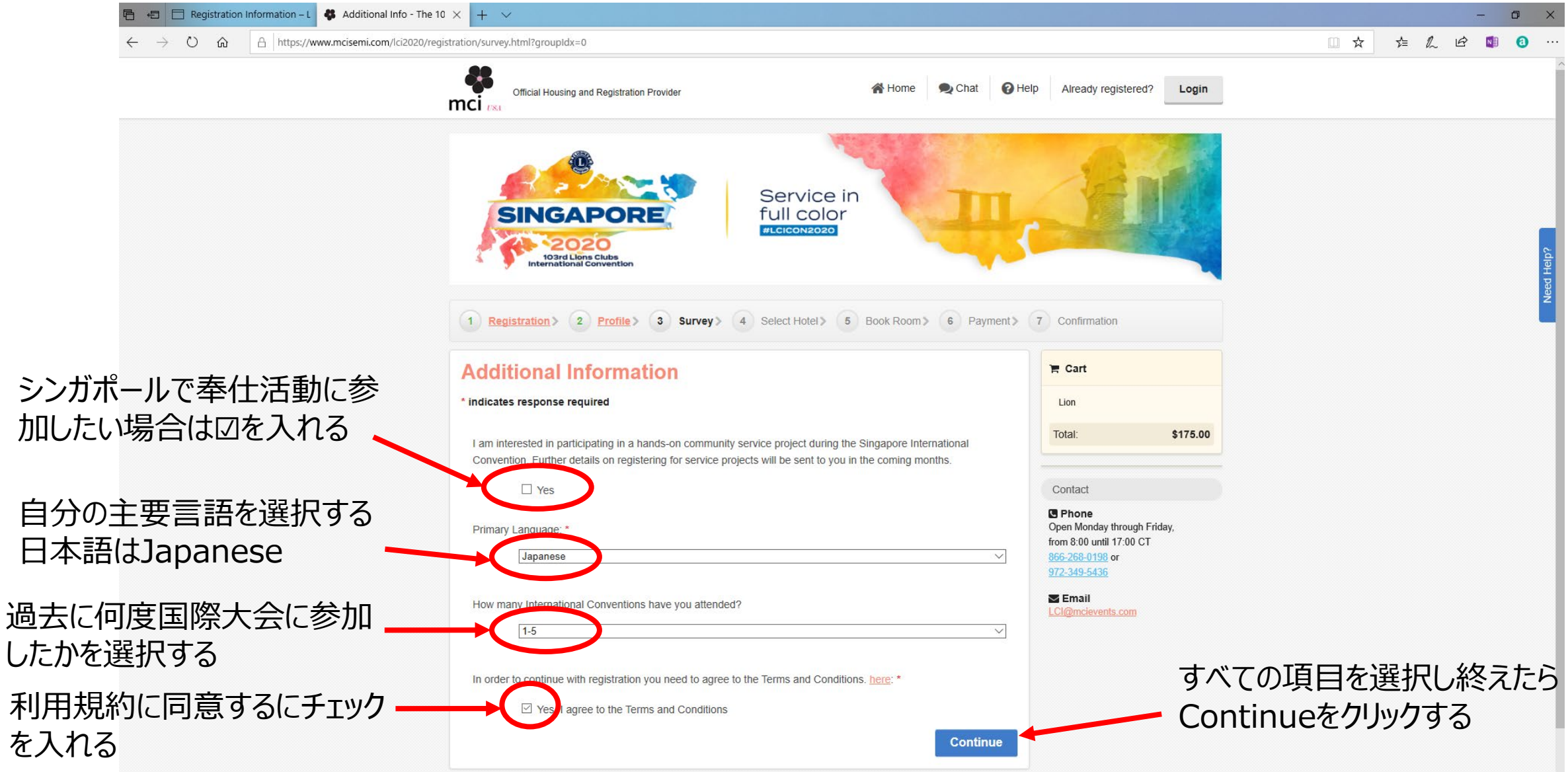

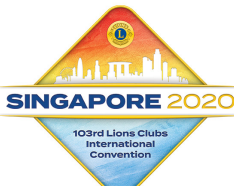

#### 登録方法7. 国際協会からホテルを予約します(別途手配する場合は不要)

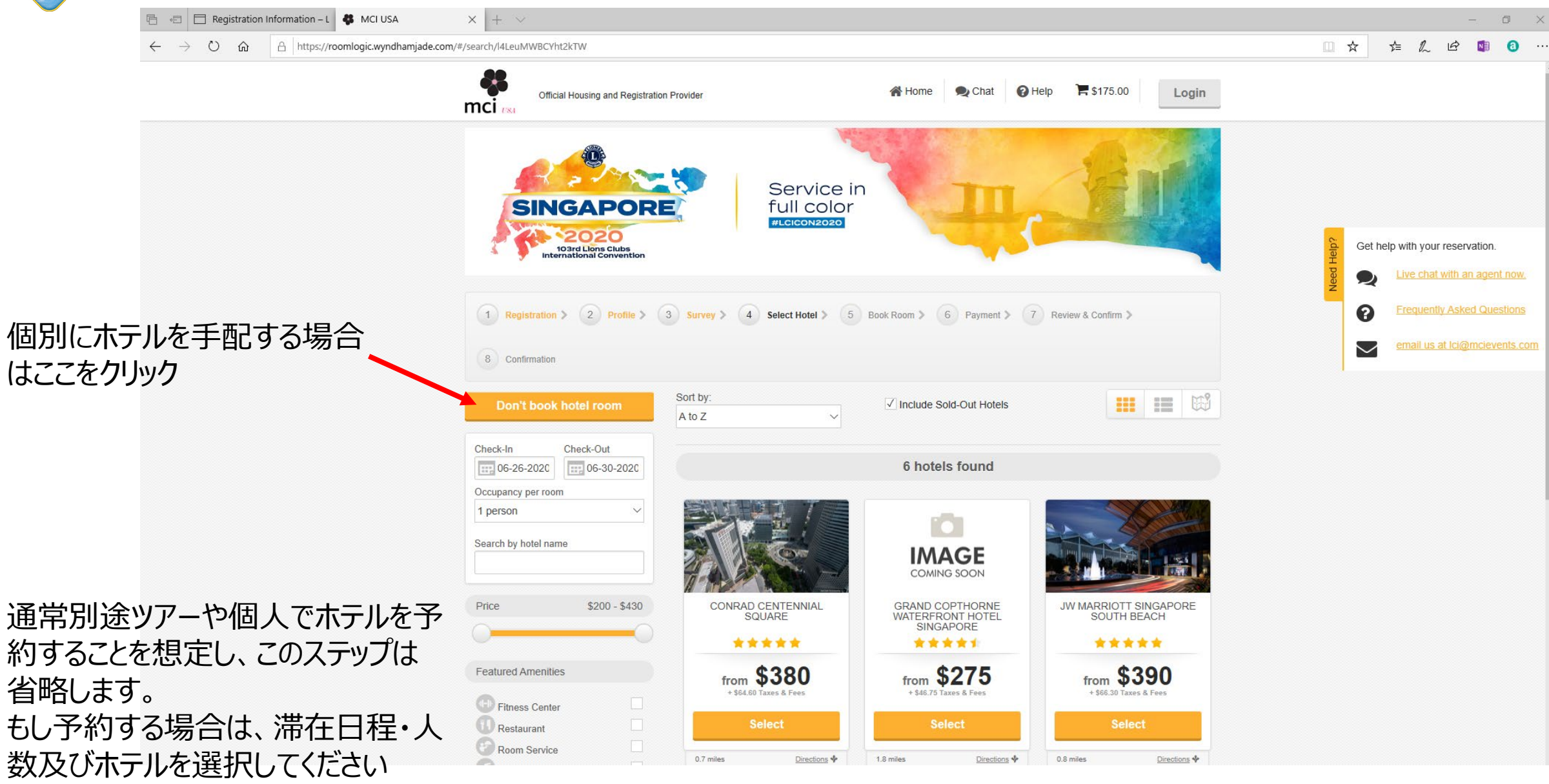

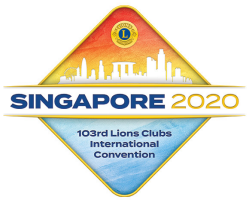

#### 登録方法7. 国際協会からホテルを予約します(別途手配する場合は不要)

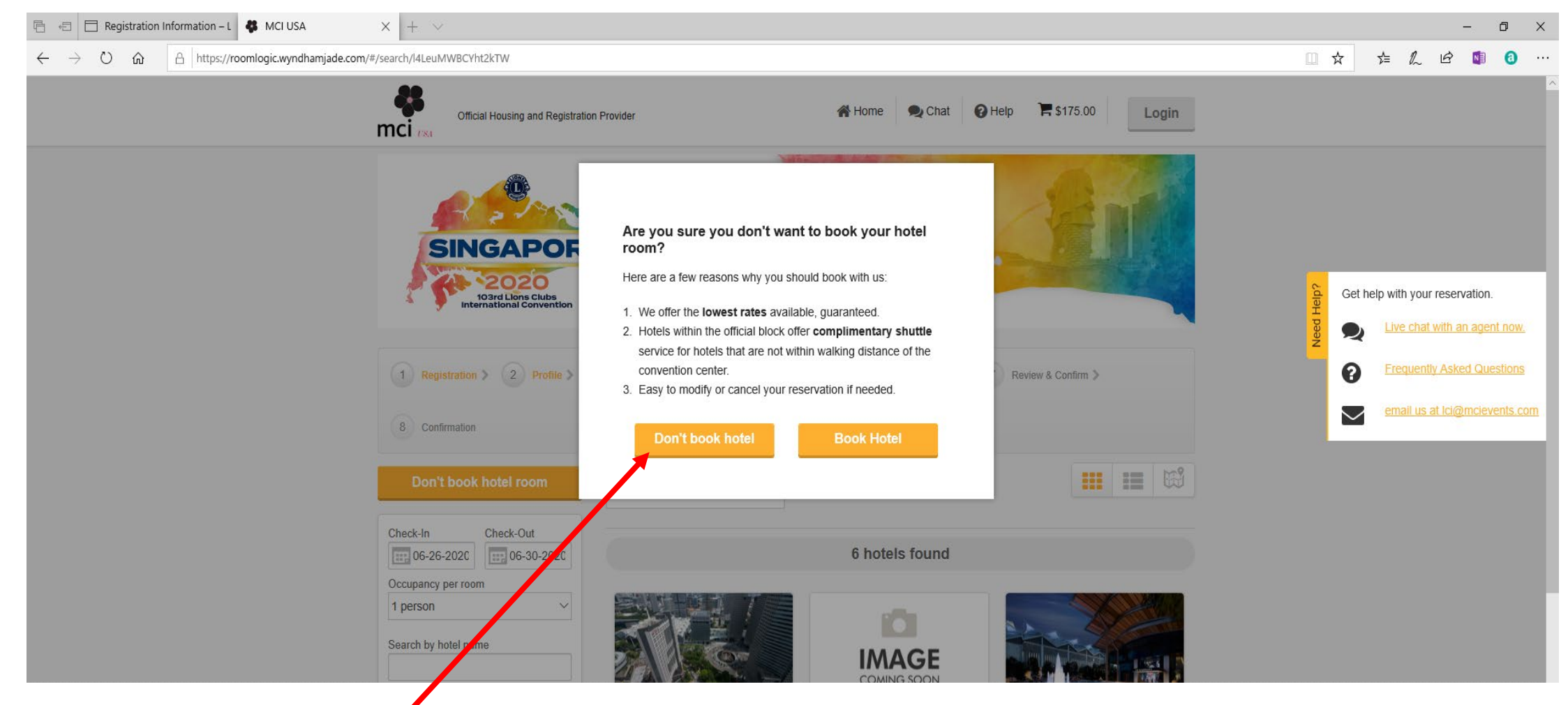

ここでホテルを予約する必要が ない場合はここをクリック

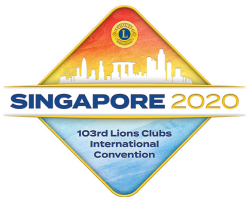

# 登録方法8. 支払情報(クレジットカード情報)を入力します

| ि 🖅 Registration Information – L 💿 MCI USA X +                                                               | Y                                                                                |                                                                   | - 0 ×                                                |
|----------------------------------------------------------------------------------------------------|----------------------------------------------------------------------------------|-------------------------------------------------------------------|------------------------------------------------------|
| $\leftarrow$ $\rightarrow$ $\circlearrowright$ $\pitchfork$ https://roomlogic.wyndhamjade.com/#/groupContact | ct                                                                               |                                                                   |                                                      |
|                                                                                                    | Official Housing and Registration Provider K Home 🙊 Chat                         | Help 🗮 \$175.00 Login                                             | î                                                    |
|                                                                                                    | SINGAPORE<br>SINGAPORE<br>DECEMBER<br>MELEICONSIDE                               | A                                                                 | Get help with your reservation.                      |
|                                                                                                    | 1 Registration > 2 Profile > 3 Survey > 4 Select Hotel > 5 Book Room > 6 Payment | 7 Review & Confirm >                                              | 2       ~         ?       Frequently Asked Questions |
| クレジットカード番号を入力します                                                                                             | You don't have any rooms selected yet Find rooms                                 | Your Registration           1 Lion @\$175.00 es.         \$175.00 |                                                      |
|                                                                                                    | Payment                                                                          | Subtotal: \$175.00<br>Amount Paid: \$0.00                         |                                                      |
|                                                                                                    | Payment                                                                          | 🗮 Your Stay                                                       |                                                      |
|                                                                                                    | Registration balance:                                                            | No room selected.                                                 |                                                      |
| カードの有効期限を選択します                                                                                               | \$175.00                                                                         | Find the right room for you by browsing our rooms.                |                                                      |
|                                                                                                    | This is a strong 2048-Bit SSL certified encrypted payment.                       | Total: \$175.00                                                   |                                                      |
| カードタ 美 し た 記 ユ し キオ                                                                                          | Credit Card Number *                                                             | Contact                                                           |                                                      |
| <b>リート石我</b> 人で記入しより                                                                                         | Expiration Date * Security Code *                                                | Email<br>Cligmolevants.com                                        |                                                      |
|                                                                                                    | Cardholders Name *                                                               | Get help with your reservation.                                   | トユリティ」ート(リート表面に記                                     |
| 請求書送付先と住所が一                                                                                                  | Billing address same as mailing address                                          | 載の                                                                | の数字)を入力します                                           |
| 緒であれげここに口を入れる                                                                                                | Address Line 1 * Address Line 2                                                  | 7                                                                 |                                                      |
| 市しの行いることにとしてくれてる                                                                                             | Zip/Postal Code * State/Province * City * Country *                              |                                                                   |                                                      |
|                                                                                                    |                                                                                  |                                                                   |                                                      |
|                                                                                                    | Review & Confirm                                                                 |                                                                   |                                                      |
|                                                                                                    |                                                                                  |                                                                   |                                                      |

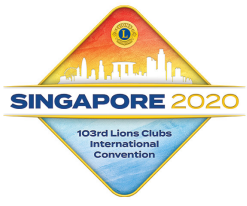

# 登録方法8. 支払情報(クレジットカード情報)を入力します

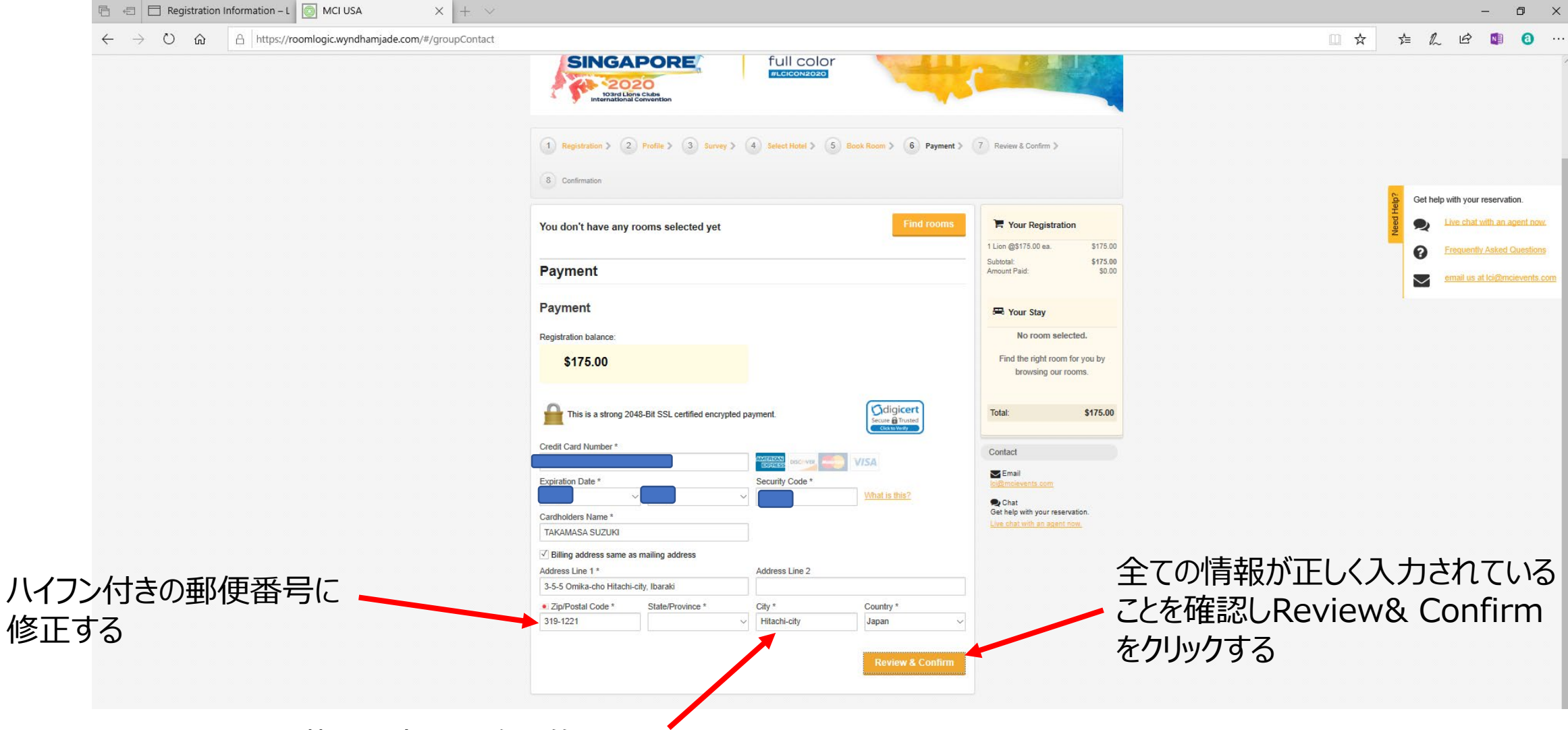

英語の市町村名に修正する

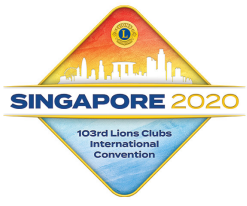

#### 登録方法9. 登録最終確認画面で内容を確認します

|                                                                                                    | 🖷 🖅 Registration Information – L 💿 MCI USA X + V                                                       |                                                                                                    |                                |                                                                            |                          | - 0 ×                                                                                           |
|----------------------------------------------------------------------------------------------------|----------------------------------------------------------------------------------------------------|----------------------------------------------------------------------------------------------------|--------------------------------|----------------------------------------------------------------------------|--------------------------|-------------------------------------------------------------------------------------------------|
| Linear contract linear is 175.00     Subset for the set of the set of t                                                                                                    | $\leftrightarrow$ $\rightarrow$ $\circlearrowright$ $\land$ https://roomlogic.wyndhamjade.com/#/review |                                                                                                    |                                |                                                                            | □ ☆                      | 🖆 🔔 🖻 🕼 \cdots                                                                                  |
| ● contract     Ferview & Confirm     Contact Cealls   ● contract Cealls   ● contr                                                                                                    |                                                                                                    | International Convention     Registration > 2 Profile > 3 Survey > 4 Select Hotel > 5 Book Roo                 | m > 6 Payment >                | 7 Review & Confirm >                                                       |                          | ^                                                                                               |
| Review & Confirm Compared Purchase     Contact Details     Notion     Notion     Notion     Payment Details     Payment Amount \$175.00     3255 Ontota-op Hiltoti-dity Issuedit   1255 Ontota-op Hiltoti-dity Issuedit   1255 Ontota-op Hiltoti-dity Issuedit                                                                                                    |                                                                                                    | Some any rooms selected yet                                                                                    | Find rooms                     | Your Registration           1 Lion @\$175.00 ea.         \$175.00          |                          | Get help with your reservation.                                                                 |
| Takamasa Suzuki<br>3-55 Omika-cho Hatachi-chy, Ibaraki<br>3-7 myenet Amount: \$175.00<br>Payment Amount: \$175.00<br>3-55 Omika-cho Hitachi-chy, Ibaraki<br>Hatabh-chy, Spielli, 319-1221<br>Payment Amount: \$175.00<br>3-55 Omika-cho Hitachi-chy, Ibaraki<br>Hatabh-chy, Spielli, 319-1221<br>Payment Amount: \$175.00<br>3-55 Omika-cho Hitachi-chy, Ibaraki<br>Hatabh-chy, Spielli, 319-1221<br>Payment Amount: \$175.00<br>3-55 Omika-cho Hitachi-chy, Ibaraki<br>Hatabh-chy, Spielli, 319-1221<br>Payment Amount: \$175.00<br>3-55 Omika-cho Hitachi-chy, Ibaraki<br>Hatabh-chy, Spielli, 319-1221<br>Payment Amount: \$175.00<br>Amount: \$175.00<br>Amount: \$1 |                                                                                                    | Review & Confirm Co                                                                                            | mplete Purchase<br>& Modify    | Subtotal: \$175.00<br>Amount Paid: \$0.00                                  |                          | Ever chait with an agent how.     Frequently Asked Questions     email us at Ici@incievents.com |
| Payment Details<br>Payment Amount: \$175.00<br>3-5-5 Omika-cho Hitachi-city, Ibaraki<br>Hitachi-city, 形成現 319-1221<br>P P P P P P P P P P P P P P P P P P P                                                                                                     |                                                                                                    | Takamasa Suzuki<br>3-5-5 Omika-cho Hitachi-chy, Ibaraki<br>日立元,求城県 3191221<br>JP<br>*819970373229 和obile Phone |                                | No room selected.<br>Find the right room for you by<br>browsing our rooms. |                          |                                                                                                 |
| 3-5-5 Omika-cho Hitachi-city, Ibaraki<br>Hitachi-city, 茨城県 319-1221<br>ア Of hit<br>Out reservation.<br>Live chat with an agent now.                                                                                                    |                                                                                                    | Payment Details Payment 475.00                                                                                 | <i>I</i> Modify                | Total: \$175.00 Contact Contact                                            |                          |                                                                                                 |
|                                                                                                    |                                                                                                    | 3-5-5 Omita-cho Hitachi-city, Ibara<br>Hitachi-city, 无线灵 319-1221<br>JP                                        | ki                             | Chat<br>Cet help with your reservation.<br>Live chat with an agent now.    |                          |                                                                                                 |
|                                                                                                    |                                                                                                    | Registration                                                                                                   | J Modify                       |                                                                            | 全ての情報が正しい                | にとを確認し、                                                                                         |
| 1Lion @S175.00 Ea<br>Subtotat:<br>Amount Paid:<br>Stopplete Purchase S175.00 Complete Purchase S175.00 Complete Purchase S175.00 Complete Purchase Complete Purchase                                                                                                    |                                                                                                    | 1 Lion @\$175.00 Ea.<br>Subtotal<br>Amount Paid:                                                               | \$175.00<br>\$175.00<br>\$0.00 |                                                                            | ここをクリックする。<br>クリックすると登録が | 完了します。                                                                                          |

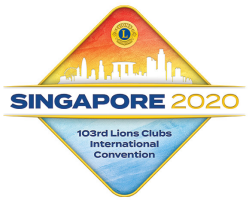

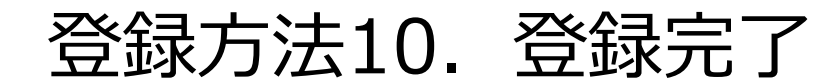

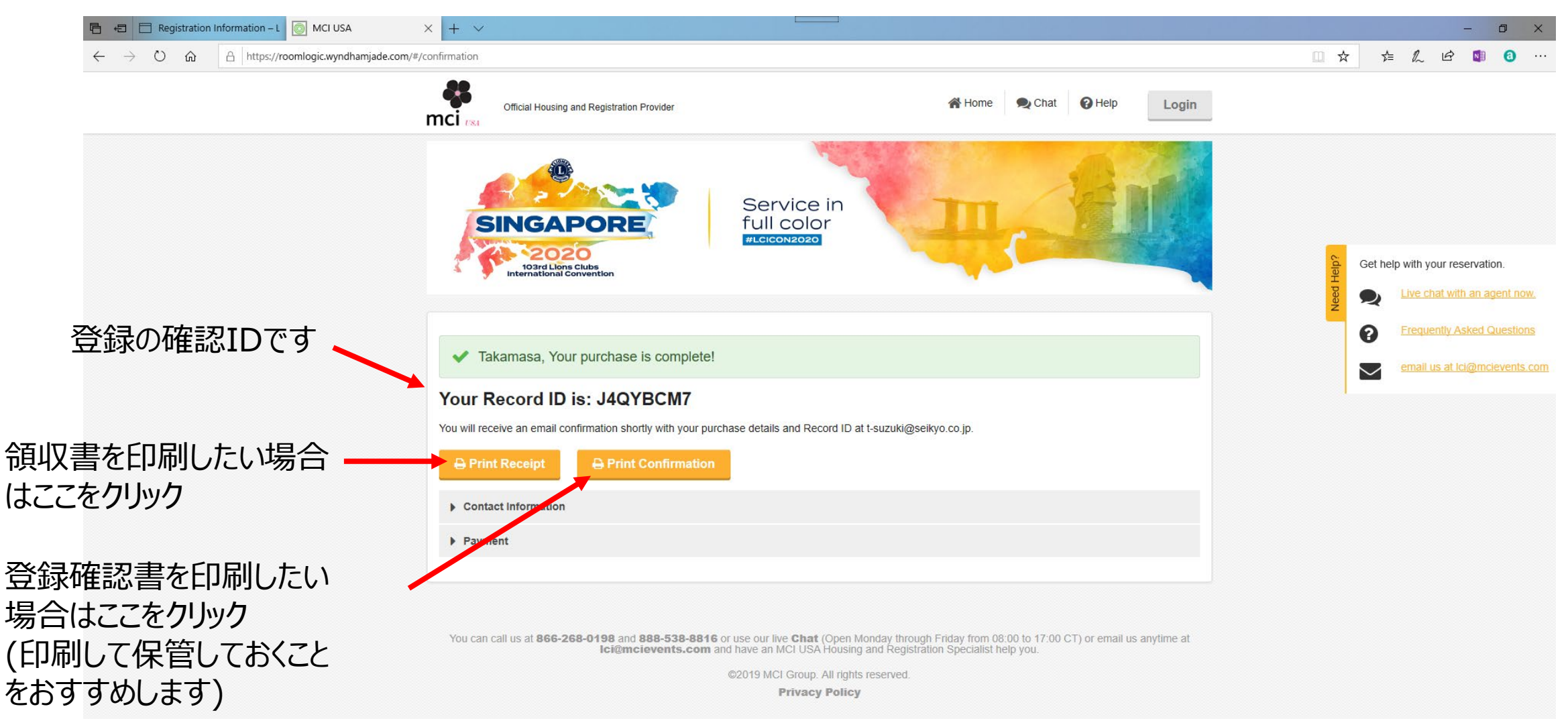

これで登録は完了です。バッジはシンガポールの登録会場で各自引き取ります